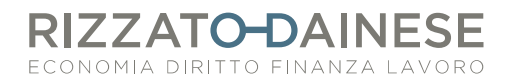

## COME INVIARE I DATI AL STS ATTRAVERSO LA SKILL DI FATTURA SMART

## **STEP 1. INSERIMENTO DELLE CREDEZIALI STS**

Una volta che lo studio avrà attivato la skill per l'invio dei dati al STS sarà necessario impostare le credenziali di autenticazione prima di procedere al 1° invio dei dati.

Le credenziali sono composte da: PIN CODE + PASSWORD Per reperirle/verificare che siano corrette è necessario accedere al **sito del TS** al seguente link <u>https://sistemats4.sanita.finanze.it/simossHome/login.jsp</u> e inserire:

codice identificativo -> il Vs codice fiscale in maiuscolo parola chiave -> password

È possibile stampare una copia del pin code accedendo all'area riservata del STS, sezione profilo utente > stampa pin code

## COSA FARE SE NON SI RICORDA LA PASSWORD DEL STS

Basta cliccare su "Parola chiave dimenticata?".

Vengono proposte 2 domande a cui è necessario fornire una risposta corretta facendo attenzione a maiuscole/minuscole. Le domande sono state impostate dall'utente in sede di prima autenticazione.

Successivamente è possibile impostare la nuova password seguendo la procedura:

1- Andare nelle impostazioni generali seguendo il percorso qui indicato e cliccare su "gestione spese sanitarie"

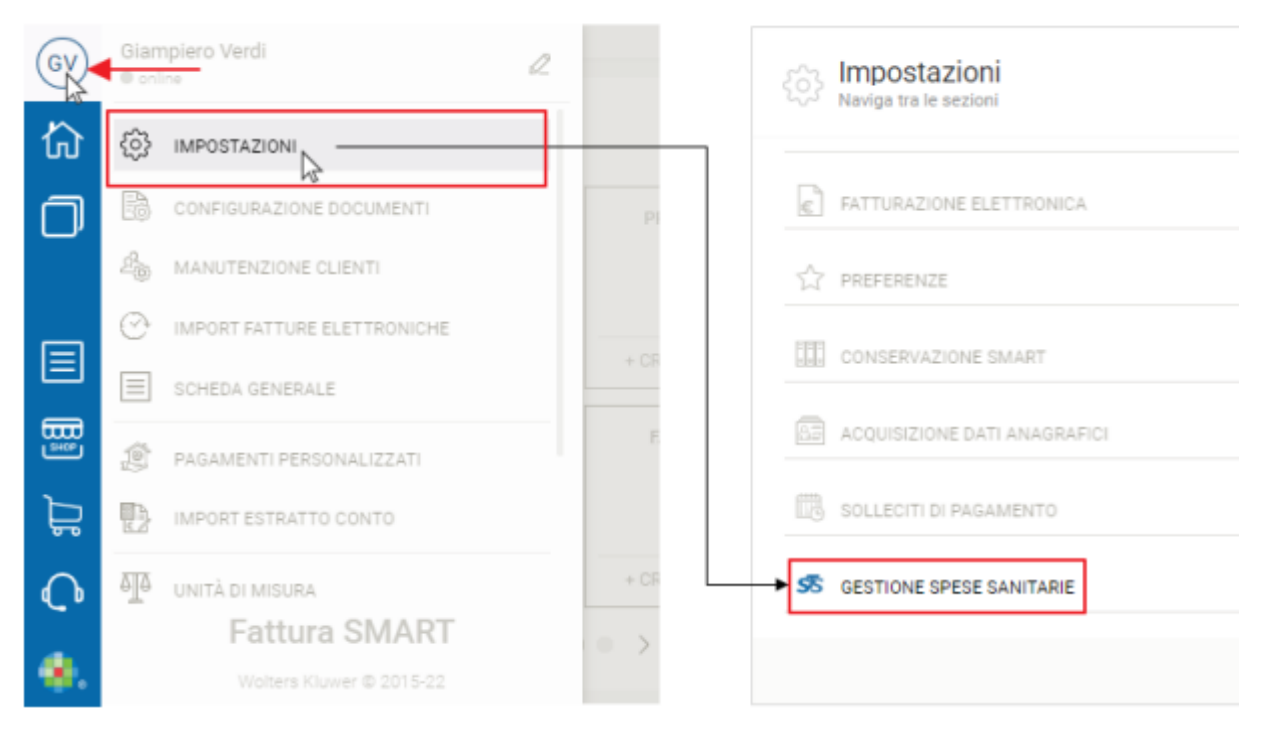

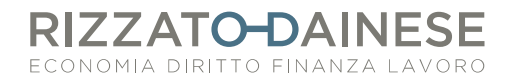

2- Si aprirà una schermata nella quale andranno indicate le proprie credenziali di autenticazione al STS.

| REDENZIALI PROPRIETARIO            |                  |  |
|------------------------------------|------------------|--|
| CODICE IDENTIFICATIVO              | PROVAX00X00X000Y |  |
| PIN CODE                           |                  |  |
| PASSWORD                           |                  |  |
| PROPRIETARIO/RAPPRESENTANTE LEGALE | PROVAX00X00X000Y |  |

Una volta impostate le credenziali sarà possibile procedere all'invio dei dati delle fatture.

## **STEP 2. INVIO DELLE FATTURE AL SISTEMA TS**

L'invio al STS viene gestito all'interno della fattura già correttamente creata e salvata. Di seguito la procedura per inviare i dati di una fattura al STS:

- 1- Per prima cosa è **fondamentale** registrare l'**incasso** della fattura
- 2- Successivamente comparirà, in automatico, il tag "da inviare a STS". Nella sezione "comunicazioni spese sanitarie", presente nella fattura, si visualizzerà il riepilogo del valore comunicato al STS rispetto al valore incassato e al totale del documento

| Fattura nº 40                  |                                      |             | ***<br>Altro | ↓<br>Espandi | G<br>Anteprima ( |        | +<br>Nucivo | Duplica   | <i>R</i><br>Modifica |
|--------------------------------|--------------------------------------|-------------|--------------|--------------|------------------|--------|-------------|-----------|----------------------|
|                                | Da inviare a STS                     |             |              |              |                  |        |             |           |                      |
|                                |                                      |             |              |              |                  |        |             |           |                      |
| DESCRIZIONE                    | QUANTITĂ   UM                        |             |              |              | TIPO             |        |             |           |                      |
| prestazione medica             |                                      | 1.000,00000 | 2            | vrt. 10 c    | SP - Pres        | stazio |             | 1.000,00€ |                      |
| Comunicazioni spese s          | anitarie                             |             |              |              |                  |        |             |           | ~                    |
| Hai comunicato 0,00 € dei 1.00 | 0,00 € incassati, su un totale di 1. | 000,00 €    |              |              |                  |        |             |           |                      |
| لى Scarica cronologia invii    |                                      |             |              |              |                  |        |             |           |                      |

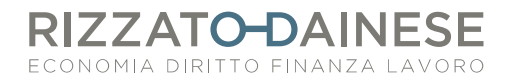

3- Per procedere all'invio è necessario cliccare sul tasto "condividi", attivare il flag "invia attraverso il canale STS" e cliccare su "INVIA"

| Auto Espanoi                   | Antepining | 12       | NUDYO | Duplica | WODING |
|--------------------------------|------------|----------|-------|---------|--------|
|                                |            |          |       |         |        |
|                                | 6          | 2        |       |         |        |
|                                |            | ~        |       |         |        |
| Condiv                         | idi con    | Verdi A  | Andre | a la    |        |
| F                              | attura     | 40 - 20  | 21    |         |        |
|                                |            |          |       |         |        |
| Invia attraverso il canale S   | TS         |          |       |         |        |
| Verranno effettuati i seguenti | invii      |          |       |         | h      |
| TIPO OPERAZIONE                |            | RIFERIT  |       | 0       |        |
|                                |            | THI LITT |       | 0       |        |
| Insemilenco                    |            |          |       |         |        |
|                                |            |          |       |         |        |

4- Eventuali errori bloccanti, che non permettono l'invio dei dati, vengono evidenziati in rosso. In questo caso sarà necessario chiudere la schermata, modificare la fattura e successivamente inviare i dati al STS.

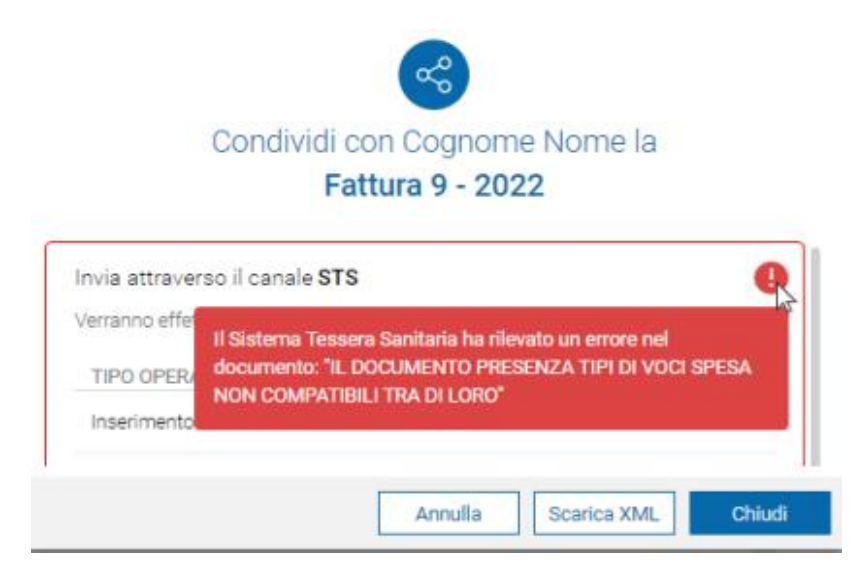

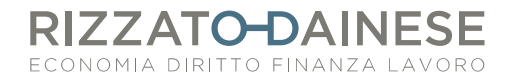

5- Una volta inviata la comunicazione si deve monitorare che tutto sia andato a buon fine. Per farlo basterà tenere sotto controllo il riquadro "Situazione spese sanitarie" presente nell'home page di Fattura Smart

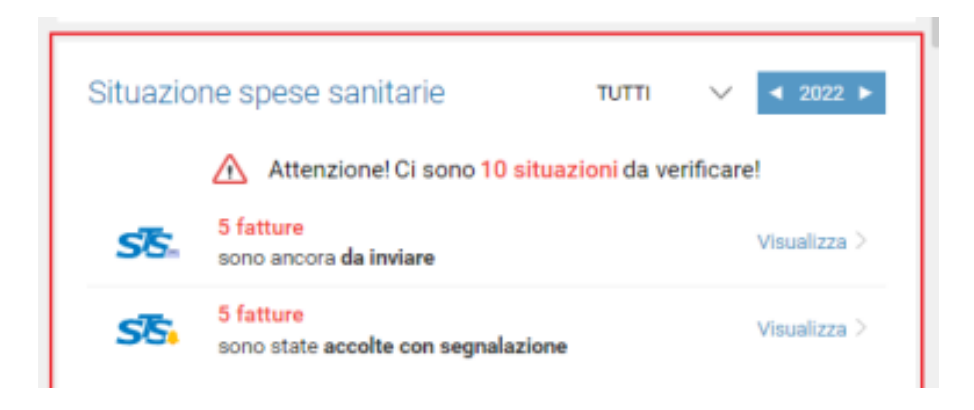

Sono considerate "**fatture ancora da inviare**" quelle che presentano incassi ancora da inviare al STS o fatture in cui sono state apportate modifiche <u>successivamente</u> ad un invio al STS (es. variazione CF cliente, tipo spesa, opposizione, modifica incasso...).

Sono considerate **"fatture accolte con segnalazione**" quelle già inviate al STS ma che riportano degli errori non bloccanti (es. codice fiscale errato). In questo caso sarà necessario accedere alla fattura, modificarla e procedere con un nuovo invio.

Aggiornato al 07/09/2022